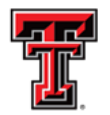

TEXAS TECH UNIVERSITY HEALTH SCIENCES CENTER. EL PASO

The Cognos System's latest version 11.2.1 provides new, user-friendly, enhanced functions to allow an improved user experience.

Microsoft's Internet Explorer 11 browser will no longer support Cognos. Please only use the following browsers to access Cognos:

- Apple Safari version: 10, 11, 13, 14 and future fix packs.
- Google Chrome version: Latest Release and future fix packs.
- Microsoft Edge version: Latest Release and future fix packs.
- Mozilla Firefox ESR version: 68, 78 and future fix packs.

PDF drill-throughs are now available in Google Chrome, Microsoft Edge, Safari and Firefox. Cognos may be accessed through the <u>WebRaider/Raiderlink Portal</u>, under the Cognos Tab.

## Home Page

Users will notice the sidebar once on the left side of the page no longer appears on the Home page upon login.

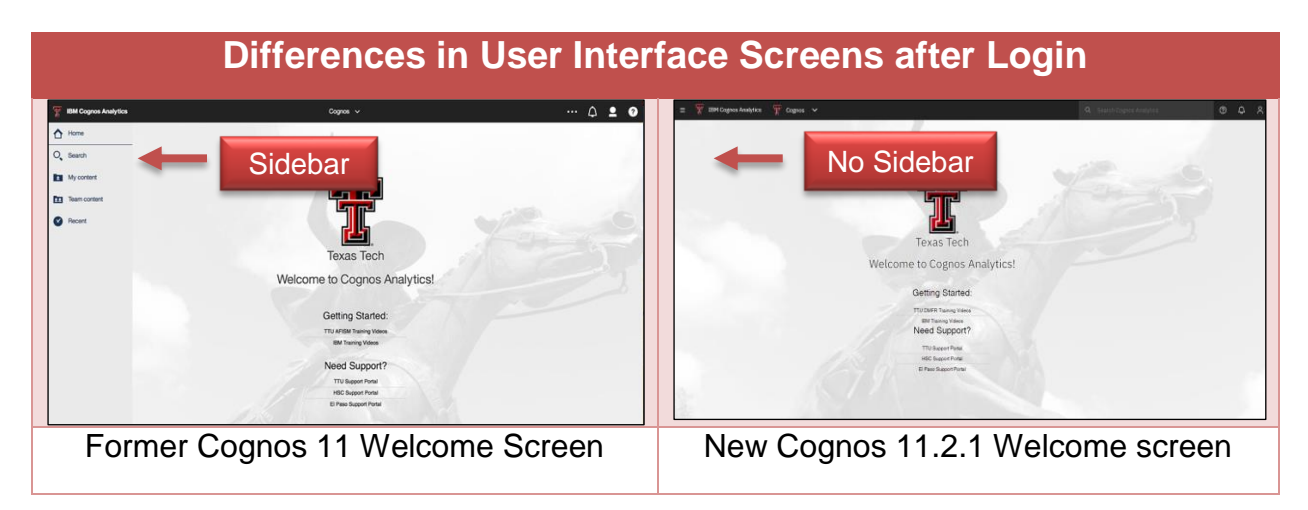

The new update allows user to select the Open Menu icon located on the upper left corner of the Home page. The Open Menu icon is the main access point to Cognos content and functions.

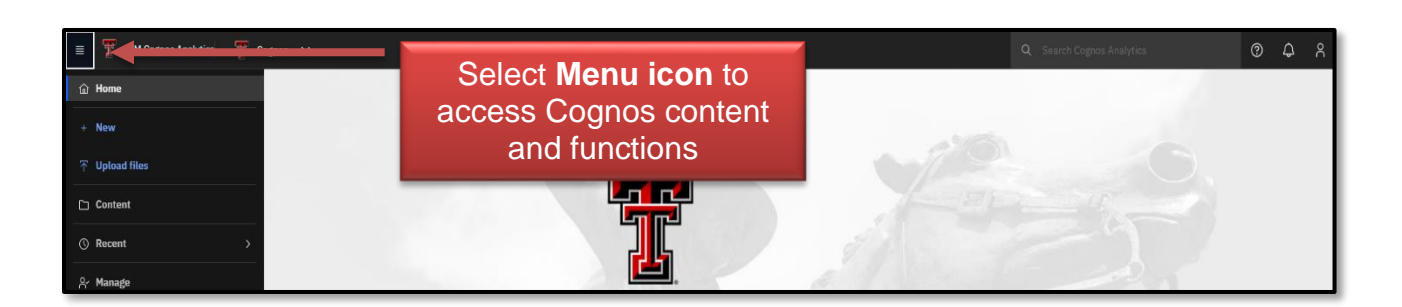

From the menu icon, users have the following options:

- **Content** access the existing Cognos Analytics content.
- **Recent** view recently used content.
- **Manage** access to the administrative user interfaces. This option is only available for users with administrative permission.

Click the **Content** option to view the My content, Team content and other folders.

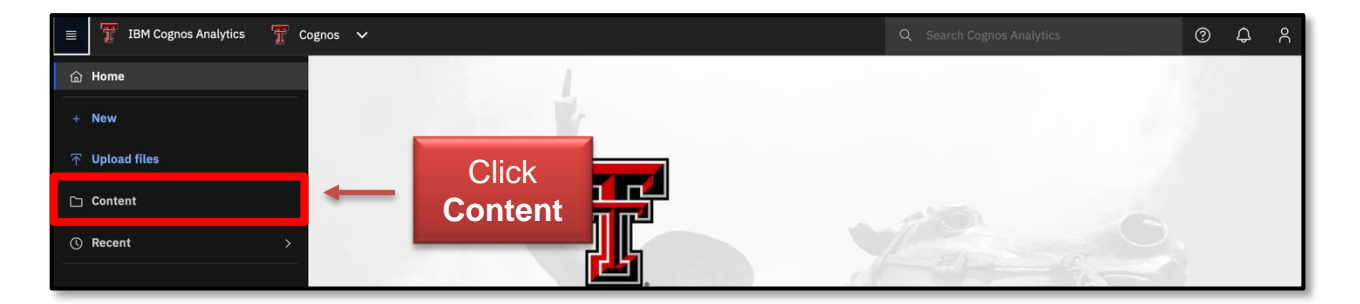

# **Content View**

Users will be taken to the Content page that displays the following tabs:

- **Team content** the main folder where all shared folders and reports are housed. The items in **Team content** are public and available to all Cognos users with proper permissions.
- My content items in this folder are private and only the user can see them.
- **Samples** this folder is available when product samples are installed.

| ≡ IB | M Cognos Analytics 🗋 Content 🗸                     | Q Search Cognos Analytics |                 | 0      | ¢ ۴ |
|------|----------------------------------------------------|---------------------------|-----------------|--------|-----|
| Cor  | tent<br>Team content Samples Select<br>Content Tab |                           | Upload data   不 | New    | +   |
|      |                                                    | 2 tì Cì                   | 0 C ¢           | 88     | =   |
|      | Name                                               | Туре                      | Last Accessed   |        |     |
|      | 🗅 Budget                                           | Folder                    | 3/16/2022, 2:3  | 82 PM  | 1   |
|      | DMFR Development                                   | Folder                    | 10/26/2021,4    | :46 PM | 1   |
|      | C MotioCI                                          | Folder                    | 7/9/2021, 2:57  | 7 AM   | +   |
|      | 🗅 Samples_Old                                      | Folder                    | 3/29/2021, 2:5  | 52 PM  | 1   |

The Content view no longer provides a slide-out content window from the left. Instead, the contents of each folder can be displayed in a List view or Tiles view. Bread crumbs will now display just below the Content tab on each page. This is the report visual path that allows users the ability to retrace their steps if necessary.

| Content<br>My content Samples                                                                                                    | List View showing                                                                                                    |
|----------------------------------------------------------------------------------------------------|----------------------------------------------------------------------------------------------------|
| Tance States / FridS Lakows Mark / Frankton / Frankton Network Network Networ | Image: Stread Crumbs of report path           Agen:         12/2000.100           Agen:         12/2000.100 |
|                                                                                                    | Nor     Anter search     Anter search     Anter search     Anter search     Search Reiden Taked Advects Norl     Tradit Takes Advectations Taked Advects Norl     Tradit Takes Advectations Taked Advects Norl     Tradit Takes Advectations Taked Advects Norl     Tradit Takes Advectations Taked Advects Norl     Tradit Takes Advectations Taked Advects Norl     Tradit Takes Advectations Norl Norl     Tradit Takes Advectations Norl Norl     Tradit Takes Advectations Norl Norl     Tradit Takes Advectations Norl Norl     Tradit Takes Advectations     New Coogging                                                                                                    |

**List view** – this provides Content folders, reports and items in a vertical layout. As shown above.

**Tiles view** – this provides Content folders, reports and items in a horizontal layout. As shown below.

| IBM Cognos Analytics 🛛 🗋 🕻                                         | Content 🗸 |                                                         |                                                 | Q Search Co         | ognos Analytics                                                   | © \$   |
|--------------------------------------------------------------------|-----------|---------------------------------------------------------|-------------------------------------------------|---------------------|-------------------------------------------------------------------|--------|
| ontent                                                             |           |                                                         | т                                               | S<br>il <b>es</b> o | elect<br>r <b>List View</b>                                       | New +  |
| 1y content Team content                                            | Sam       | ples                                                    |                                                 |                     |                                                                   |        |
| am content / HSC Business Affairs / F                              | unctional |                                                         |                                                 |                     |                                                                   |        |
|                                                                    |           |                                                         |                                                 |                     | 7 11 Ci @ ti                                                      | 88 😑   |
| Accounting Svc                                                     |           | Admin                                                   | AFR                                             |                     | ∇ 1↓ C∓ @ to                                                      | 88 \Xi |
| Accounting Svc<br>Last Accessed 10/21/2020, 4:35 PM                |           | Admin<br>Last Accessed 4/30/2020, 4:29 PM               | AFR<br>Last Accessed 4/21/2020, 1:18 PM         |                     | ♥ 1↓ [2] @ 5<br>Cash Reports<br>Last Accessed 10/6/2020, 11:14 AM | □ :::  |
| Accounting Svc<br>Last Accessed 10/21/2020, 4:35 PM<br>Contracting |           | Admin<br>Last Accessed 4/30/2020, 4:29 PM<br>Drill Thru | AFR<br>Last Accessed 4/21/2020, 1:18 PM<br>ecrt | D                   | ♥ 1↓ C? @ 1<br>Cash Reports<br>Last Accessed 10/6/2020, 11:14 AM  |        |

Cognos will now remember your settings if you navigate away from the Content window, then want to return later to that item.

# **Saved Content and Searches**

#### Saved Content

Content is added to the view switcher located in the top navigation bar of any page. Select the **Content drop-down folder** to reveal your previous content items. Click any **item** to display that material. The data will open in the exact folder, tab or data module as indicated. Select the "**X**" next to any item to delete it from your content.

| $\equiv$ IBM Cognos Analytics | Content A                          |                  | arch Cognos Analytics | i -            | 0      | \$ ^ |
|-------------------------------|------------------------------------|------------------|-----------------------|----------------|--------|------|
| Contont                       | Content ×                          | Select Content   |                       |                |        |      |
| Content                       | 🛗 Purchases Valuati Comparison 🛛 🗙 | Drop-Down Folder |                       | Upload data 굮  | New    | +    |
| My content To                 | eam c                              |                  | -                     |                |        |      |
|                               | 1                                  |                  |                       |                |        |      |
|                               |                                    | Select           |                       | () C (\$       | 88     | =    |
| Name                          | Click                              | X to delete      | Туре                  | Last Accessed  |        |      |
| 🗌 🗅 Budget                    | any <b>Item</b>                    |                  | Folder                | 3/16/2022, 2:3 | 32 PM  | :    |
| DMFR Dev                      |                                    |                  | Folder                | 10/26/2021,4   | :46 PM | 1    |
| 🗌 🗅 MotioCI                   |                                    |                  | Folder                | 7/9/2021, 2:55 | 7 AM   | 1    |

#### Saved Searches

Users have the option to save a search from the top navigation bar. Enter **keywords** in the search bar. Cognos may provide suggestions to help with your search.

|                                         | $\rightarrow$            | Q TechBuy ×                                                               | 0 ¢ %                 |
|-----------------------------------------|--------------------------|---------------------------------------------------------------------------|-----------------------|
| Content                                 | Enter<br><b>Keywords</b> | Suggestions<br>TechBuy Account Codes and Budget Pools<br>techbuydrillthru | New +                 |
| My content Samples                      |                          | Techbuy<br>Techbuy Dashboard<br>가 1년 다 ① 다 왕<br>T pe Last Accessed        |                       |
| Budget     DMFR Development     MotioCI |                          | Cognos Search<br>Suggestions                                              | PM :<br>6 PM :<br>M : |
| Camples_Old                             |                          | Folder 3/29/2021, 2:52                                                    | PM :                  |

After an entry is selected, a list of possible matches is displayed. Click the **Save Search** icon to save the entire search. To clear the search box, click **"X**". To close the search results, click **Close**.

| ≣ IBM Cognos Analytics ☐ 2 items open ∨  | Q. Tech                                            | hBuy   | × @ \$ %             |
|------------------------------------------|----------------------------------------------------|--------|----------------------|
| Showing results for 'TechBuy'            |                                                    |        | Close Save search 因  |
| Showing 20 items                         |                                                    |        |                      |
| □ Name                                   | Location                                           | Туре   | Click                |
| C CechBuy Account Codes and Budget Pools | Team content > HSC Finance > Chart of Accounts     | Report | Save Search          |
| 🗋 🗅 techbuydrillthru                     | Team content > HSC Business Affairs > Functional > | Folder | ////2010, 1:51 PM :  |
| C Techbuy                                | Team content > HSC Business Affairs > Departmental | Folder | 6/29/2010, 9:16 AM : |

The search criteria are located in the Search Cognos area. Clear any remaining search text still in the field, and click the area to the right of the hourglass in the black bar. A drop-down list of any saved searches will appear.

| ≣ IBM Cognos Analytics ☐ 2 items open ∨ |                                              | Q Search Cognos Analyti                        | cs            | 0      | ¢      | 8 |
|-----------------------------------------|----------------------------------------------|------------------------------------------------|---------------|--------|--------|---|
| Showing results for 'TechBuy'           | List of Saved                                | Saved searches<br>TechBuy<br>Techbuy Dashboard |               | search | ß      | ] |
| Showing 20 items                        | Searches                                     | FINANCE<br>property                            |               |        | 7      |   |
| □ Name                                  | Location                                     | Туре                                           | Click S       | aaro   | •h     |   |
| CechBuy Account Codes and Budget Pools  | Team content > HSC Finance > Chart of Accou  | unts Report                                    | Field         | Area   | а<br>а |   |
| 🗌 🗅 techbuydrillthru                    | Team content > HSC Business Affairs > Functi | ional > Folder                                 |               | TO     |        |   |
| Techbuy                                 | Team content > HSC Business Affairs > Depar  | tmental Folder                                 | 6/29/2010, 9: | 16 AM  | :      | - |

To delete a saved search on the list, click the "X" next to the search name.

### **Actions Toolbar**

The Actions toolbar is available in both List view and Tiles view and is always visible. Use the toolbar options to organize and find items in folders, change the Content view display or perform other functions.

#### Filter Icon

A new filter icon in the Actions toolbar updates the search feature. When viewing the Content folders, select the **types** from the object list to filter the search or filter by keywords. The search may also be modified by a specific time period.

| ≣ IBM Cognos Analytics Content ✓                                                         | Click                                     | @ \$ X               |
|------------------------------------------------------------------------------------------|-------------------------------------------|----------------------|
| CONTENT My content Team content Samples Team content / HSC Business Affairs / Functional | Filter icon                               | ad data 🎓 New +      |
|                                                                                          |                                           | য়ে ৩ট ৪৪ 🗮          |
| C Accounting Svc                                                                         | Reset filters                             | 0/21/2020, 4:35 PM : |
| C Admin                                                                                  | Type Modified                             | ,80/2020, 4:29 PM :  |
| C AFR                                                                                    | Folders O All                             | ,21/2020, 1:18 PM :  |
| Cash Reports                                                                             | Packages Yesterday                        | /6/2020, 11:14 AM :  |
|                                                                                          | Dashboards     Past week     Explorations | ,5/2016, 2:13 PM :   |
|                                                                                          | Notebooks  Stories  Past month Past month | /12/2020, 3:00 PM :  |
|                                                                                          | Reports                                   | 29/2017, 3:51 PM :   |
| F&A Rate Study                                                                           | Jobs                                      | , 1/2013, 3:27 PM :  |
| Facility Projects                                                                        | Shortcuts ✓ Other                         | /16/2017, 8:04 AM :  |
| Fixed Assets                                                                             | Folder                                    | 5/8/2019, 10:52 AM : |

To remove the search, click **Reset filters**. You may also uncheck any filters to alter the search or click the "**X**" the same number of times as indicated by the number of filters added until the filter you want is removed or all filters are removed.

|                                                  |               | Q Search Cognos Analytics | ଡ <del>କ</del> ୧  |
|--------------------------------------------------|---------------|---------------------------|-------------------|
| Content<br>My content Samples                    |               | Click<br>X                | nta 🔨 New +       |
| Team content / HSC Business Affairs / Functional |               |                           | 3 @ # ≡           |
| □ Name                                           | Click         | Q. Filter by keywords     | Accessed          |
| Accounting Svc                                   | Reset Filters | Reset filters 0/2:        | 1/2020, 4:35 PM : |
| Admin                                            | Reset Filters | Type Modified /30/        | /2020, 4:29 PM :  |

### Settings Icon

The Settings icon is only available in List view. The default size is automatically selected. Users may change the row size to compact or short to display more items.

| IBM Cognos Analytics     Content       Content     My content     Team content | Q Search Cognes 7<br>Click<br>Settings icon |
|--------------------------------------------------------------------------------|---------------------------------------------|
| □ Name                                                                         | ⊽ 1⊥ ⊡: ① S ⑧ ፡፡ :=<br>Type                 |
| Budget                                                                         | Select O compact                            |
| DMFR Development                                                               | Row Size                                    |
| MotioCI                                                                        |                                             |
| C Samples_Old                                                                  | Folder 3/29/2021, 2:52 PM :                 |

#### Sort Icon

The Sort icon allows users to sort content by Name, Modified or Type. Content order can also be changed from descending to ascending order.

| ≣ IBM Cognos Analytics □ Content ✓                                    |                     | Q Search Cognos Analytics                  | 0 4 A               |
|-----------------------------------------------------------------------|---------------------|--------------------------------------------|---------------------|
| Content<br>My content Samples                                         |                     | Click<br>Sort icon                         | data                |
| Team content / HSC Business Affairs / Functional / Property Inventory |                     | TL C. @                                    | © ⊛ ≋ ≡<br>beset    |
| C Scheduled Jobs                                                      |                     | Sort by Order                              | .0, 3:42 PM :       |
|                                                                       | Select Sort by      | Name     Ascending                         | .8, 1:39 PM :       |
| Departmental Spot Checks                                              | and/or <b>Order</b> | <ul> <li>Modified</li> <li>Type</li> </ul> | .9, 4:07 PM :       |
| Asset Type Reconciliation                                             |                     | Folder 5/2                                 | 19/2010, 11:50 AM : |
| Retired/Terrminated Custodian/Delegate                                |                     | Report 3/9                                 | 9/2020, 8:16 AM :   |

Click **Reset sort** to clear the changes made to a sort and return to the default settings.

Remember any customizations you make to the Cognos toolbar as it affects how and what you can view in the Content tabs.

## **Additional Feature Updates**

Once an item is selected using the checkbox feature, the additional Blue Navigation bar appears. Besides selecting **More** to see menu options, users can now right click alongside an item to reveal a menu of available options for the object.

| ■ IBM Cognos Analytics Content ∨ |                       | Q Search Cognos Analytics | · · · · · · · · · · · · · · · · · · · |
|----------------------------------|-----------------------|---------------------------|---------------------------------------|
| Content                          |                       |                           | Upload data 🗍 New +                   |
| My content Team content Samples  |                       |                           |                                       |
| 1 item selected                  |                       | More + Add shortcut 🖈 Pr  | operties 🛱 🛛 Details 🛈   Cancel       |
| Name                             |                       | Туре                      | Last Accessed                         |
|                                  | Right click alongside | Folder                    | 3/16/2022, 2:32 PM :                  |
| Copy to                          | Item to reveal menu   | Folder                    | 10/26/2021, 4:46 PM                   |
| Add shortcut                     |                       | Folder                    | 7/9/2021, 2:57 AM                     |
| C San     Properties             |                       | Folder                    | 3/29/2021, 2:52 PM                    |
|                                  |                       | Folder                    | 11/9/2020, 3:00 PM                    |
| Registration Metrics             |                       | Folder                    | 10/23/2020, 9:59 AM                   |
|                                  |                       | Felder                    | 0/05/0000 0/45 0/4                    |

Multi-select is also easy now. Just click the **checkboxes** to the left of the objects you want to choose.

| ≡ IBM Cognos Analytics Content ∨ | Q Search Cognos Analytic | s             | ?       | ቆ ዳ    |
|----------------------------------|--------------------------|---------------|---------|--------|
| Content                          |                          | Upload data 🕥 | New     | +      |
| My content Samples               |                          |               |         |        |
| 2 items selected                 |                          | Add shortcu   | ut 🛷    | Cancel |
| Name                             | Туре                     | Last Accessed | I       |        |
|                                  | Folder                   | 3/16/2022, 2: | 32 PM   |        |
|                                  | Folder                   | 10/26/2021,4  | 1:46 PM |        |
|                                  | Folder                   | 7/9/2021, 2:5 | 7 AM    |        |
| □ C Samples_Old                  | Folder                   | 3/29/2021, 2: | 52 PM   |        |

If you have additional questions or issues with Cognos, please refer to the Web Content Display portlet under the Cognos tab in the <u>WebRaider/Raiderlink Portal</u>.